MOXA SoftDVR<sup>™</sup> Pro IP Surveillance Software

**Getting Started Guide** 

#### First Edition, June 2004

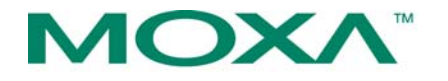

Moxa Networking Co., Ltd.

Tel: +886-2-29101230 Fax: +886-2-29101231 www.moxa.com support@moxanet.com (worldwide) support@moxa.com (The Americas)

\*This User's Guide contains the basic procedures required to install and operate SoftDVR<sup>™</sup> Pro IP Surveillance Software. Refer to the SoftDVR<sup>™</sup> Pro/Lite IP Surveillance Software User's Manual for more details. The User's Manual can be found on the SoftDVR Pro CD, or can be downloaded from Moxa's website.

#### MOXA SoftDVR™ Pro

#### IP Surveillance Software Getting Started Guide

The software described in this manual is furnished under a license agreement and may be used only in accordance with the terms of that agreement.

#### **Copyright Notice**

Copyright © 2004 Moxa Networking Co., Ltd. All rights reserved. Reproduction without permission is prohibited.

#### Trademarks

MOXA is a registered trademark of The Moxa Group. All other trademarks or registered marks in this manual belong to their respective manufacturers.

#### Disclaimer

Information in this document is subject to change without notice and does not represent a commitment on the part of Moxa.

Moxa provides this document "as is," without warranty of any kind, either expressed or implied, including, but not limited to, its particular purpose. Moxa reserves the right to make improvements and/or changes to this manual, or to the products and/or the programs described in this manual, at any time.

Information provided in this manual is intended to be accurate and reliable. However, Moxa Networking assumes no responsibility for its use, or for any infringements on the rights of third parties that may result from its use.

This document might include unintentional technical or typographical errors. Changes are periodically made to the information herein to correct such errors, and these changes are incorporated into new editions of the document.

## **Table of Contents**

| unapter 1.               | Product Information                                                                                                    | 1-1                                                                                                    |
|--------------------------|----------------------------------------------------------------------------------------------------|----------------------------------------------------------------------------------------------------|
|                          | Overview                                                                                                    | 1-1                                                                                                    |
|                          | SoftDVR <sup>™</sup> Lite (Single-PC version)                                                                                                    | 1-1                                                                                                    |
|                          | SoftDVR <sup>™</sup> Pro (Network version)                                                                                                    | 1-1                                                                                                    |
|                          | Typical Application                                                                                                    | 1-2                                                                                                    |
|                          | Features                                                                                                    | 1-3                                                                                                    |
|                          | Administration Management and Video Server Contro                                                                                                    | 11-3                                                                                                    |
|                          | Viewing                                                                                                    | 1-3                                                                                                    |
|                          | Recording                                                                                                    | 1-4                                                                                                    |
|                          | Alarm                                                                                                    | 1-4                                                                                                    |
|                          | System Requirements                                                                                                    | 1-5                                                                                                    |
|                          | SoftDVR <sup>™</sup> Pro                                                                                                    | 1-5                                                                                                    |
|                          | SoftDVR <sup>™</sup> Lite                                                                                                    | 1-5                                                                                                    |
|                          | SoftDVR Pro Package List                                                                                                    | 1-6                                                                                                    |
| Chanter 2                | SoftDVR™ Pro Installation                                                                                                    | 2_1                                                                                                    |
|                          | Before Installing the Software                                                                                                    | 2_1                                                                                                    |
|                          | Starting the Installation                                                                                                    | 2-1                                                                                                    |
|                          | Accessing SoftDVR <sup>™</sup> Pro for the First Time                                                                                                    | 2-5                                                                                                    |
|                          |                                                                                                    |                                                                                                    |
| Chapter 3:               | SoftDVR™ Pro General Operation                                                                                                    | - ·<br>3-1                                                                                                    |
| Chapter 3:               | SoftDVR™ Pro General Operation                                                                                                    | <b>3-1</b><br>3-1                                                                                                    |
| Chapter 3:               | SoftDVR™ Pro General Operation<br>Authentication<br>Functions                                                                                                    | <b>3-1</b><br>3-1<br>3-2                                                                                                    |
| Chapter 3:               | SoftDVR™ Pro General Operation<br>Authentication<br>Functions<br>Function Buttons                                                                                                    | <b>3-1</b><br>3-1<br>3-2<br>3-3                                                                                                    |
| Chapter 3:               | SoftDVR <sup>™</sup> Pro General Operation<br>Authentication<br>Functions<br>Viewing                                                                                                    | <b>3-1</b><br>3-1<br>3-2<br>3-3<br>3-3                                                                                                    |
| Chapter 3:               | SoftDVR <sup>™</sup> Pro General Operation<br>Authentication<br>Functions<br>Viewing<br>Recording                                                                                                    | <b>3-1</b><br>3-1<br>3-2<br>3-3<br>3-3<br>3-3<br>3-3                                                                                                    |
| Chapter 3:               | SoftDVR <sup>™</sup> Pro General Operation<br>Authentication<br>Functions<br>Function Buttons<br>Viewing<br>Recording<br>Scheduling                                                                                               | <b>3-1</b><br>3-1<br>3-2<br>3-3<br>3-3<br>3-3<br>3-3<br>3-4                                                                                                    |
| Chapter 3:               | SoftDVR <sup>™</sup> Pro General Operation<br>Authentication<br>Functions<br>Viewing<br>Recording<br>Scheduling<br>Remote Service                                                                                                 | <b>3-1</b><br>3-1<br>3-2<br>3-3<br>3-3<br>3-3<br>3-3<br>3-4<br>3-4                                                                                                    |
| Chapter 3:               | SoftDVR <sup>™</sup> Pro General Operation<br>Authentication<br>Functions<br>Viewing<br>Recording<br>Scheduling<br>Remote Service<br>Playback                                                                                     | <b>3-1</b><br><b>3-2</b><br><b>3-3</b><br><b>3-3</b><br><b>3-3</b><br><b>3-3</b><br><b>3-4</b><br><b>3-4</b><br><b>3-4</b><br><b>3-5</b>                                                                                                   |
| Chapter 3:               | SoftDVR <sup>™</sup> Pro General Operation<br>Authentication<br>Functions<br>Viewing<br>Recording<br>Scheduling<br>Remote Service<br>Playback<br>Application Settings                                                             | <b>3-1</b><br><b>3-2</b><br><b>3-3</b><br><b>3-3</b><br><b>3-3</b><br><b>3-3</b><br><b>3-3</b><br><b>3-4</b><br><b>3-4</b><br><b>3-4</b><br><b>3-5</b><br><b>3-6</b>                                                                       |
| Chapter 3:               | SoftDVR <sup>™</sup> Pro General Operation<br>Authentication<br>Functions<br>Function Buttons<br>Viewing<br>Recording<br>Scheduling<br>Remote Service<br>Playback<br>Application Settings<br>Camera Map                           | <b>3-1</b><br><b>3-1</b><br><b>3-2</b><br><b>3-3</b><br><b>3-3</b><br><b>3-3</b><br><b>3-3</b><br><b>3-4</b><br><b>3-4</b><br><b>3-4</b><br><b>3-5</b><br><b>3-6</b><br><b>3-7</b>                                                         |
| Chapter 3:               | SoftDVR <sup>™</sup> Pro General Operation<br>Authentication<br>Functions<br>Viewing<br>Recording<br>Scheduling<br>Remote Service<br>Playback<br>Application Settings<br>Camera Map                                               | <b>3-1</b><br><b>3-2</b><br><b>3-3</b><br><b>3-3</b><br><b>3-3</b><br><b>3-3</b><br><b>3-3</b><br><b>3-3</b><br><b>3-4</b><br><b>3-5</b><br><b>3-6</b><br><b>3-7</b><br><b>A-1</b>                                                         |
| Chapter 3:<br>Appendix   | SoftDVR <sup>™</sup> Pro General Operation<br>Authentication<br>Functions<br>Function Buttons<br>Viewing<br>Recording<br>Scheduling<br>Remote Service<br>Playback<br>Application Settings<br>Camera Map                           | <b>3-1</b><br><b>3-2</b><br><b>3-3</b><br><b>3-3</b><br><b>3-3</b><br><b>3-3</b><br><b>3-3</b><br><b>3-3</b><br><b>3-4</b><br><b>3-5</b><br><b>3-6</b><br><b>3-7</b><br><b>A-1</b><br><b>A-2</b>                                           |
| Chapter 3:<br>Appendix / | SoftDVR <sup>™</sup> Pro General Operation<br>Authentication<br>Functions<br>Function Buttons<br>Viewing<br>Recording<br>Scheduling<br>Remote Service<br>Playback<br>Application Settings<br>Camera Map<br>A: Service Information | <b>3-1</b><br><b>3-2</b><br><b>3-3</b><br><b>3-3</b><br><b>3-3</b><br><b>3-3</b><br><b>3-3</b><br><b>3-3</b><br><b>3-4</b><br><b>3-5</b><br><b>3-6</b><br><b>3-7</b><br><b>3-6</b><br><b>3-7</b><br><b>A-1</b><br><b>A-2</b><br><b>A-3</b> |

## **Product Information**

**Overview** 

MOXA SoftDVR<sup>™</sup> IP Surveillance Software is designed for IP Surveillance systems that use MOXA VPort 2100 Series Video Servers as the Distributed Video Networking solution. With the help of MOXA SoftDVR<sup>™</sup>, system integrators can seamlessly integrate other applications, such as I/O sensors and alarms, with CCTV systems over an IP-based network.

Two models of MOXA SoftDVR<sup>™</sup> IP Surveillance Software are available:

#### SoftDVR™ Lite (Single-PC version)

- Up to 4-channel (Quad) IP Surveillance Software with video viewing, recording, camera control, video motion detection, scheduling and user authorization management
- Bundled in the Software CD free of charge with VPort 2100 Series Video Servers

#### SoftDVR™ Pro (Network version)

- Up to 16-channel IP Surveillance Software with complete video management, alarm message management, and system administration
- Sold with the Software CD containing SoftDVR<sup>TM</sup>Pro and User's Manual

(Contact your sales representatives to purchase MOXA SoftDVR<sup>TM</sup> Pro IP Surveillance Software.)

This Getting Started Guide only contains information about SoftDVR<sup>TM</sup> Pro. For more details, go to <u>www.moxa.com</u> for a complete product introduction and to download the SoftDVR<sup>TM</sup> Lite/ Pro IP Surveillance Software User's Manual.

## **Typical Application**

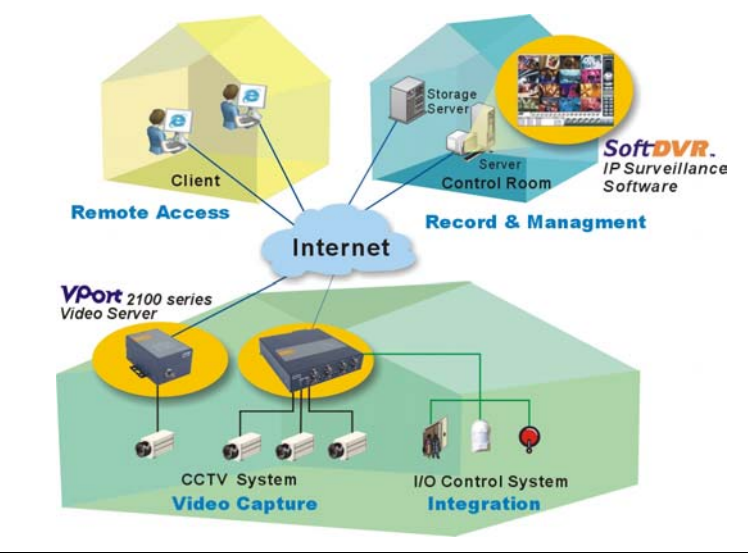

Note The Remote Access and I/O Device Management functions are provided only with SoftDVR<sup>TM</sup> Pro.

1-2 MOXA SoftDVR<sup>™</sup> Pro IP Surveillance Software Getting Started Guide

### Features

#### Administration Management and Video Server Control

- Supports MOXA VPort Series Video Servers
- Separately configurable camera names, video quality, and video resolution
- Supports upgrading VPort's firmware remotely
- Can add up to 32 users per system
- User authorization level protection by password
- Supports PTZ camera controls
- Automatically resumes viewing and recording after the system reboots
- Easy camera management with your own e-map

#### Viewing

- Remote Access from client web browser (only supported by SoftDVR<sup>™</sup> Pro)
- Supports 1, 4, 6, 8, 9, 10, 13, 16 camera viewing formats (For SoftDVR<sup>™</sup> Pro, a maximum number of 16 cameras in the list; for SoftDVR<sup>™</sup> Lite, a maximum number of 4 cameras in the list)
- Zoom-in/Zoom-out functions for individual cameras when playing back images
- Viewing and recording by schedule or event triggering for each camera
- Historic playbacks by time or events
- Snapshots taken in playback mode to get JPEG images for printing or saving as evidences
- Adjustable contrast, brightness, sharpness, blurriness, and grayscale of the snapshot images

#### Recording

- Use advanced MPEG4 compression technology to reduce the storage space required for video recording
- Images recorded in AVI format—compatible with popular media players
- Adjustable recording frame rate over the LAN/Internet to match the real frame transmit speed, and to keep the video synchronized with the actual time
- Overridable HD space in FIFO (First-In-First-Out) sequence
- Recorded video files can be stored on a local PC or a Windows-based networked storage server (SoftDVR<sup>™</sup> Lite does not support storing on a network hard disk)

#### Alarm

- Video Motion Detection (VMD) function for each camera
- Selectable VMD area for each camera (SoftDVR<sup>™</sup>Lite only supports full image VMD)
- Alarms can be triggered by VMD, video failures, storage full, GPI, and sent via email or GPO, or can trigger the PTZ camera to move to a preset position
  - (SoftDVR<sup>™</sup>Lite only supports VMD, Video Fail alarm)
- System status can be reviewed via the system log

1-4 MOXA SoftDVR<sup>™</sup> Pro IP Surveillance Software Getting Started Guide

## **System Requirements**

#### SoftDVR™ Pro

- MS Windows 2000/XP
- Intel 2.4 GHz Pentium 4 or above
- Minimum of 256 MB SDRAM
- VGA card with AGP (x2 above) Interface
- Minimum of 32 MB Display Memory
- DirectX 8.1 or above

## SoftDVR™ Lite

- MS Windows 2000/XP
- Intel 1 GHz Pentium III or above
- Minimum of 128 MB SDRAM
- VGA card with AGP (x2 above) Interface
- Minimum of 32 MB of Display Memory
- DirectX 8.1 or above

**Note** Since a video surveillance system requires a lot of system resources, we strongly recommend that the server you use to run SoftDVR<sup>TM</sup> Lite/Pro is used solely for video surveillance.

## SoftDVR Pro Package List

- Software CD
- Getting Started Guide
- Key Pro

1-6 MOXA SoftDVR<sup>™</sup> Pro IP Surveillance Software Getting Started Guide

# 2

## **SoftDVR™** Pro Installation

#### Before Installing the Software

- 1. Make sure your PC has DirectX 8.1 or above installed.
- 2. Use the the enclosed software CD.
- 3. Run **SoftDVRPro.exe**, which is included on the SoftDVR Pro Software CD.

#### Starting the Installation

1. The Installation Wizard will start. Click on Next to continue.

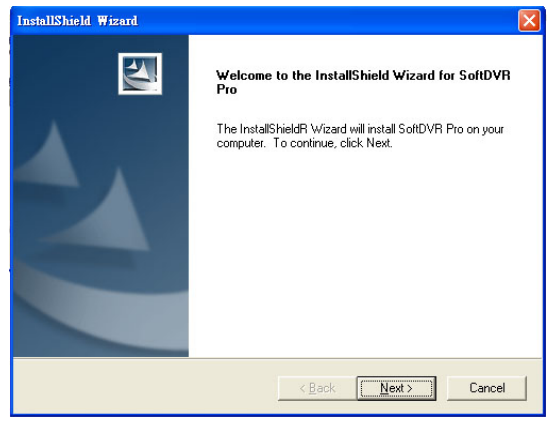

2. The License Agreement window will open next. Click Yes to continue.

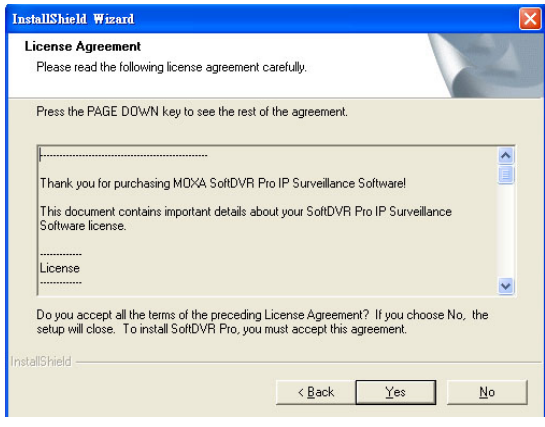

3. Type in the User Name, Company Name and the product Serial Number (printed on the Key Pro; a total of 11 digits), and then click on Next.

| stallShield Wizard                                        |                         |                  |        |
|-----------------------------------------------------------|-------------------------|------------------|--------|
| Customer Information<br>Please enter your information.    |                         |                  | X      |
| Please enter your name, the name of the<br>serial number. | e company for which you | u work and the p | roduct |
| User Name:                                                |                         |                  |        |
| i<br><u>C</u> ompany Name:                                |                         |                  |        |
| MOXA                                                      |                         |                  |        |
| Serial Number:                                            |                         |                  |        |
|                                                           |                         |                  |        |
|                                                           |                         |                  |        |
|                                                           |                         |                  |        |
|                                                           | < <u>B</u> ack          | <u>N</u> ext>    | Cancel |

2-2 MOXA SoftDVR<sup>™</sup> Pro IP Surveillance Software Getting Started Guide 4. The **Choose Destination Location** window will open next. Select the folder you wish to intall SoftDVR<sup>™</sup>Pro to, and then click on **Next** to continue.

| Select folder where Setup will install files.                       |                                                | and a |
|---------------------------------------------------------------------|------------------------------------------------|-------|
|                                                                     | V                                              | 1000  |
| Setup will install SortDVR Pro in the followi                       | ing rolder.                                    |       |
| I o install to this folder, click Next. To insta<br>another folder. | ill to a different folder, click Browse and se | lect  |
|                                                                     |                                                |       |
|                                                                     |                                                |       |
|                                                                     |                                                |       |
|                                                                     |                                                |       |
|                                                                     |                                                |       |
| Destination Folder                                                  |                                                |       |
| Destination Folder<br>C:\Program Files\M0XA\SoftDVR Pro             | Bio                                            | wse   |
| Destination Folder<br>C:\Program Files\M0XA\SoftDVR Pro             | Bio                                            | wse   |

5. The **Select Program Folder** window will open next. Select the program folder that you wish the wizard to create an icon for, and then click on **Next** to continue.

| elect Program Folder<br>Please select a program folder.                                                                                                    |                                                                               | X               |
|----------------------------------------------------------------------------------------------------|-------------------------------------------------------------------------------|-----------------|
| Setup will add program icons to the Pr<br>name, or select one from the existing I<br>Program Folders:                                                                                              | ogram Folder listed below. You may ty<br>olders list. Click Next to continue. | pe a new folder |
| Egisting Folders:<br>Egisting Folders:<br>Adobe<br>Adobe Acrobet 4.0<br>Ahead Nero<br>CorelDRAW Across Foint<br>D-Link AirPlus Access Point<br>D-reye 2017譯典通<br>HyperWatch<br>Microsoft Office 工具 |                                                                               |                 |
| SoftDVR Lite                                                                                                    | (Back Next)                                                                   | ∑<br>Cancel     |

6. The wizard will start the installation process.

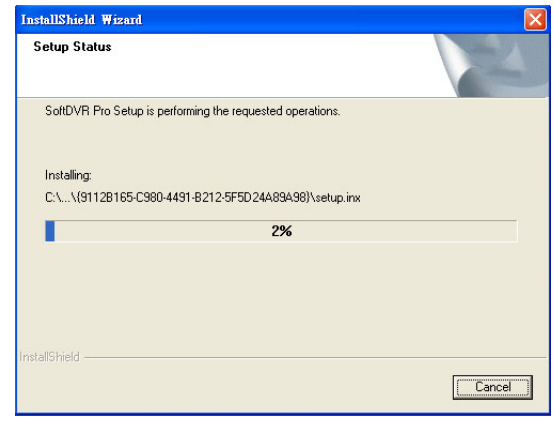

A digital signature request window will appear during the installation process. Click on **Continue Anyway** to continue the installation.

| Har dwai | re Installation                                                                                                    |
|----------|----------------------------------------------------------------------------------------------------|
| 1        | The software you are installing for this hardware:<br>Sound, video and game controllers<br>has not passed Windows Logo testing to verify its compatibility<br>with Windows XP. ( <u>Tell me why this testing is important</u> .)<br>Continuing your installation of this software may impair<br>or destabilize the correct operation of your system<br>either immediately or in the future. Microsoft strongly<br>recommends that you stop this installation now and<br>contact the hardware vendor for software that has<br>passed Windows Logo testing. |
|          | Continue Anyway STOP Installation                                                                                                    |

2-4 MOXA SoftDVR<sup>™</sup> Pro IP Surveillance Software Getting Started Guide 7. The **InstallShield Wizard Complete** window will open next. Click on **Finish** to complete the installation.

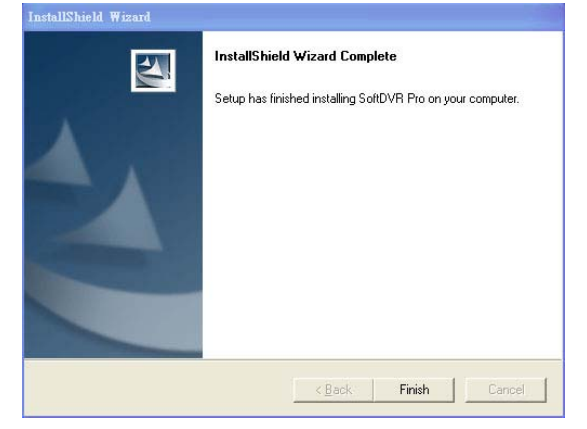

# Accessing SoftDVR<sup>™</sup> Pro for the First Time

Before using SoftDVR Pro, you need to plug a Key Pro into the printer port to enable the software operation. You can find the Key Pro in the SoftDVR Pro CD box. The driver for this Key Pro is installed automatically during the SoftDVR Pro installation process.

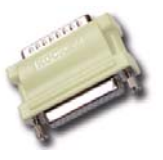

**Note** This Key Pro protects the SoftDVR Pro license. It will not influence the normal function of the printer port.

To launch the SoftDVR Pro program, click on Start  $\rightarrow$  Program Files  $\rightarrow$  SoftDVR Pro. The main page will open next. The resolution is  $1024 \times 768$ , without any video image. Click on the Application Settings button to set up the VPort and cameras.

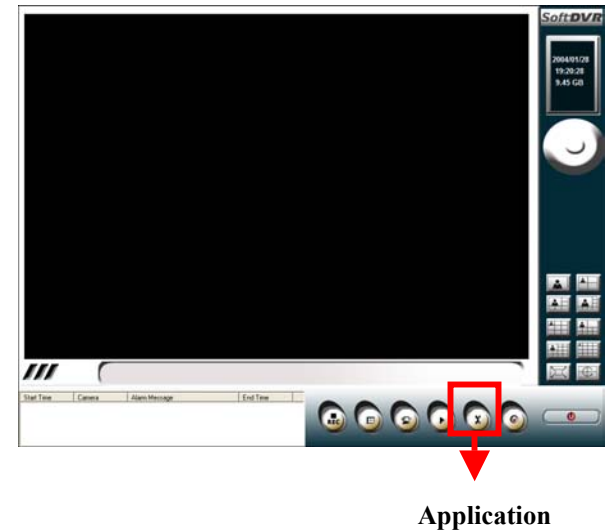

Settings

Refer to SoftDVR Lite/Pro's User's Manual in the CD for more details about **Application Settings**.

2-6 MOXA SoftDVR<sup>™</sup> Pro IP Surveillance Software Getting Started Guide

# 3

# SoftDVR<sup>™</sup> Pro General Operation

# Administrators and users can directly use the Logout/Login function via the Exit/Minimize button located in the bottom right corner of the the main page to exit/access SoftDVR<sup>TM</sup> Pro.

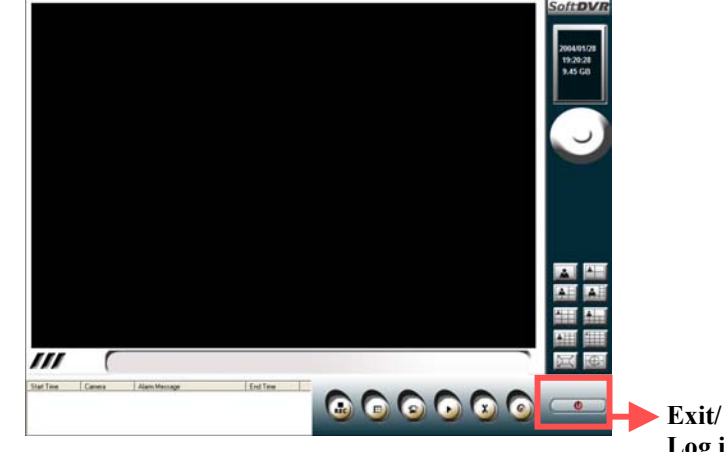

Exit/ Minimize Log in/ Out

## Functions

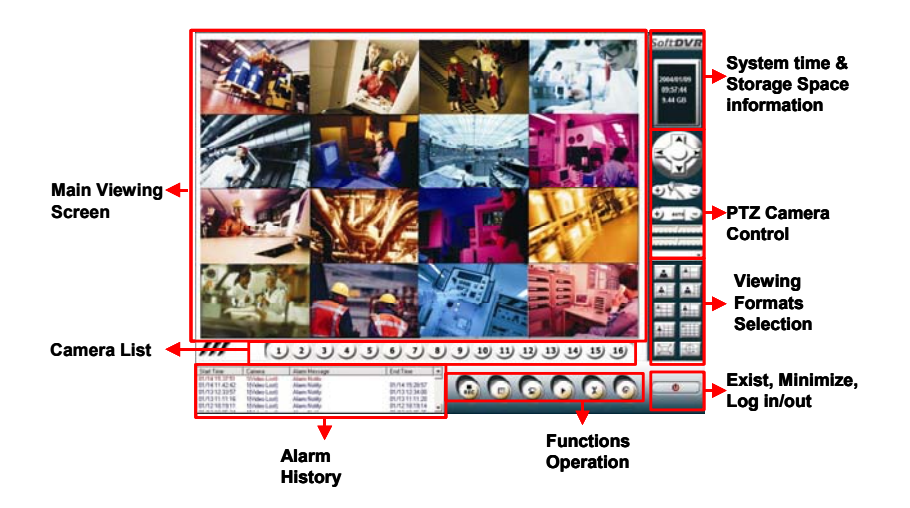

3-2 MOXA SoftDVR<sup>™</sup> Pro IP Surveillance Software Getting Started Guide

### Authentication

If administrator or users management has been configured to **User Management** mode, an authentication request will appear when accessing SoftDVR<sup>TM</sup> Pro. For administrators, enter the user name as **admin** or **administrator**, and then enter the password that you set up. For other users, type the given user name and password.

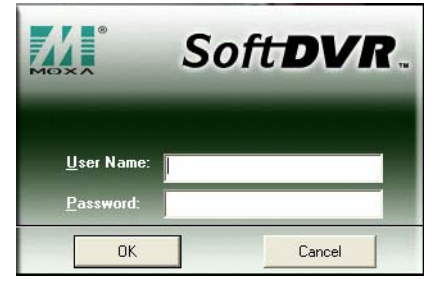

#### **Function Buttons**

Image: RecordingImage: SchedulingImage: SchedulingImage: Remote ServiceImage: SchedulingImage: PlaybackImage: SchedulingImage: Scheduling<td

#### Viewing

SoftDVR<sup>TM</sup>Pro has 8 viewing formats: 1, 4, 6, 8, 9, 10, 13, or16 channels on the screen. You can easily change the viewing format by using **Viewing Formats Selection**. You can also select the camera you wish to view/control by clicking on one of the buttons in the **Camera List**. In addition, **Full Screen** and **Camera Scan** are provided for customized viewing.

#### Recording

To activate the recording function, click on the reording button from the **Function Buttons**. There are 4 kinds of recording, which can be activated separately for each camera:

- 1. Monitor only, no recording: no recording at any time.
- 2. Round-the-clock: recording all the time.
- 3. Motion detect: recording only when VMD is triggered.
- 4. Generic Input: recording only when DI is triggered.

#### Scheduling

To activate the scheduling function, click on the **Scheduling** button from the **Function Buttons**. The 5 features for scheduling are as follows:

- 1. Set up the time period by time and weekday.
- 2. Action items include recording and remote access.
- 3. Camera selectable.
- 4. Details of scheduling tasks are described in the task remarks.
- 5. The editable scheduling task list is provided.

Administrators can set up scheduling tasks on the **Application Setting/Scheduling** page.

Note The time period setting for Scheduling jobs is based on 24-hour time. If you wish to set an 8-hour time task, which will run overnight, you can set up 2 different scheduling jobs, such as 20:00-23:59, and 00:00-04:00.

A Scheduling job also includes recording. For this reason, the **Recording** button from the **Function Buttons** on the main page will turn dark to disable the recording function when the

**Note** Scheduling function is active. This is to avoid conflicts caused by the scheduling task and the manual operation of recording and remote service.

#### **Remote Service**

For MOXA SoftDVR Pro, **Remote Service** allows client users to access the SoftDVR Pro from a remote site. Administrators can activate **Remote Service** to let users view real-time video images, and the playback of recorded files via any standard web browser, by typing **http://IP Address of SoftDVR Pro's server** in the address input box.

3-4 MOXA SoftDVR<sup>™</sup> Pro IP Surveillance Software Getting Started Guide

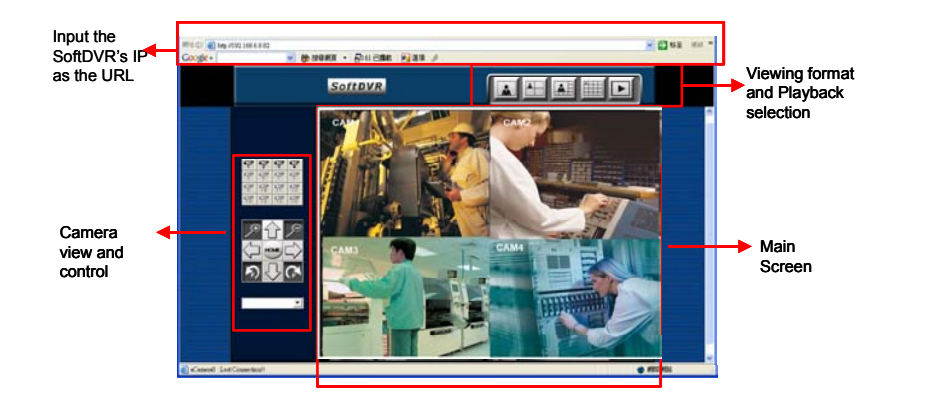

#### Playback

Administrators and users with authorization can view the playback of historic recorded files via the **Playback** function. To activate the **Playback** function, click on the **Playback** button from the **Function Buttons**. A **Security Playback** window will open to play back the recorded file.

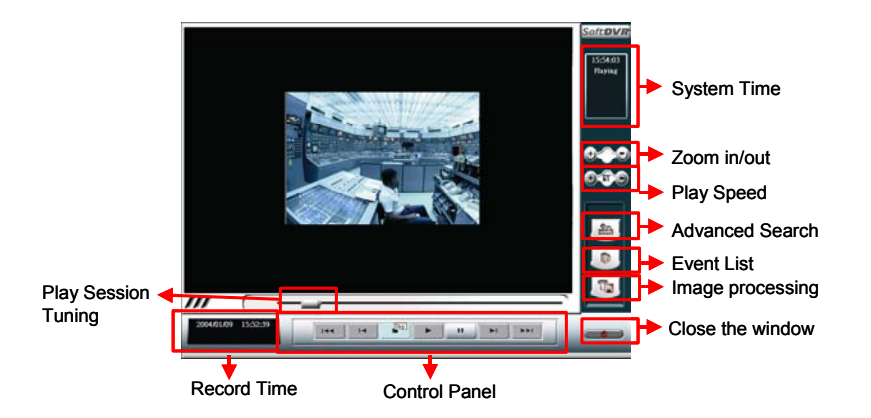

#### **Application Settings**

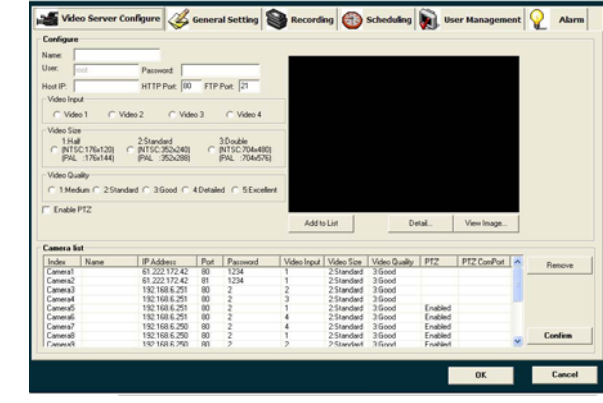

There are 6 major setting categories for SoftDVR<sup>TM</sup>Pro:

- 1. Video Server Configure: Administrators must configure MOXA VPort Series Video Servers and cameras to acquire video images before using the functions provided by MOXA SoftDVR<sup>TM</sup>Pro.
- 2. **General Setting**: From the **General Setting** page, administrators can configure the SoftDVR<sup>™</sup>Pro server's host name, the start-up status, storage disk locations, camera caption, camera display, email addresses to send alarms to, and camera scanning intervals.
- 3. **Recording**: There are 2 major settings on the **Recording** page. One is the recording setting for each camera, and the other is VMD settings.
- 4. **Scheduling**: Administrators can set up the time period, weekday, tasks, and camera enabling on ths page.
- 5. User Management: The administrator's password and user list can be set up on this page. Up to 32 users can be listed. Administrators can also configure camera operation and remote service for each user on this page.
- 6. Alarm: Alarm conditions and actions can be set up on this page. This includes VMD, Video Lost, Connect Lost, Sound, DI/ DO operations, and PTZ camera's actions.

Refer to the SoftDVR<sup>TM</sup> Pro/Lite IP Surveillance User's Manual for more details about Application Settings.

MOXA SoftDVR<sup>™</sup> Pro IP Surveillance Software 3-5 Getting Started Guide 3-6 MOXA SoftDVR<sup>™</sup> Pro IP Surveillance Software Getting Started Guide

#### Camera Map

SoftDVR<sup>TM</sup>Pro provides a graphic E-map function for camera management. Administrators can import a layout image and place the cameras on the image for easy management of the number of cameras.

To activate this function, click on the **Camera Map** button. Administrators can use this function to manage the cameras easily.

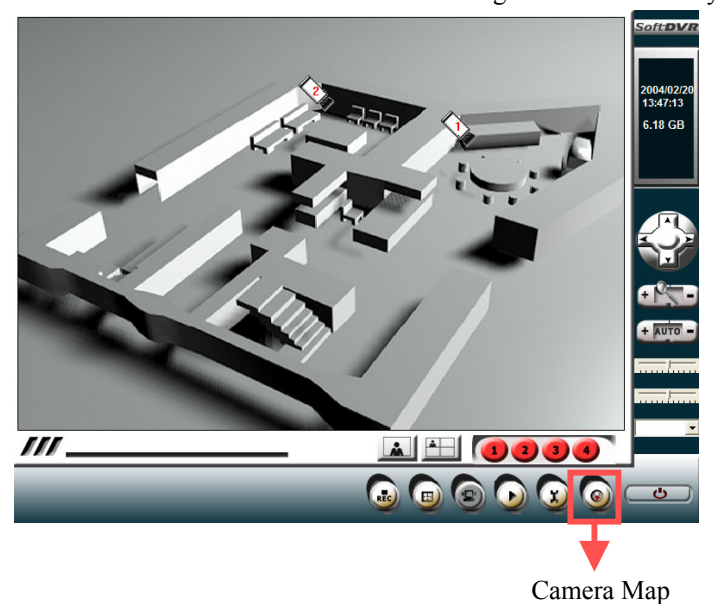

3-8 MOXA SoftDVR<sup>™</sup> Pro IP Surveillance Software Getting Started Guide

# **Service Information**

A

This appendix shows you how to contact Moxa for information about this and other products, and how to report problems.

In this appendix, we cover the following topics.

- **D** MOXA Internet Services
- **D** Problem Report Form
- **D** Product Return Procedure

#### **MOXA Internet Services**

Customer satisfaction is our number one concern, and to ensure that customers receive the full benefit of our products, Moxa Internet Services has been set up to provide technical support, driver updates, product information, and user's manual updates.

The following services are provided

E-mail for technical support.....support@moxanet.com

World Wide Web (WWW) Site for product information:

http://www.moxa.com

#### **Problem Report Form**

#### MOXA SoftDVR<sup>TM</sup> Pro IP Surveillance Software

| Customer name: |       |  |
|----------------|-------|--|
| Company:       |       |  |
| Tel:           | Fax:  |  |
| Email:         | Date: |  |

- **1.** Moxa Product: □ SoftDVR<sup>TM</sup> Pro IP Surveillance Software
- 2. Serial Number:

**Problem Description:** Please describe the symptoms of the problem as clearly as possible, including any error messages you see. A clearly written description of the problem will allow us to reproduce the symptoms, and expedite the repair of your product.

#### **Product Return Procedure**

For product repair, exchange, or refund, the customer must:

- Provide evidence of original purchase.
- Obtain a Product Return Agreement (PRA) from the sales representative or dealer.
- Fill out the Problem Report Form (PRF). Include as much detail as possible for a shorter product repair time.
- Carefully pack the product in an anti-static package, and send it, pre-paid, to the dealer. The PRA should be visible on the outside of the package, and include a description of the problem, along with the return address and telephone number of a technical contact.

MOXA SoftDVR<sup>TM</sup>Lite IP Surveillance Software A-3 Getting Started Guide A-4 MOXA SoftDVR<sup>™</sup> Pro IP Surveillance Software Getting Started Guide